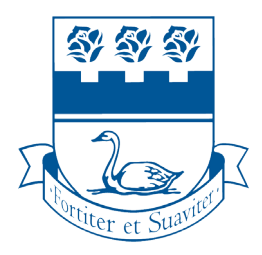

# WRITING CENTRE

### How to Book a Student Tutor Appointment

## Please read the instruction pages carefully!

#### STEP 01

Go to https://studenttutors.youcanbook.me/ (mobile friendly)

#### STEP 02

To book an appointment, click on a time slot (white rectangle):

- a time slot with a *blue outline* means the appointment is available
- a time slot in a faded blue rectangle means the appointment is unavailable

| FDU              | Click on any tir  | me to make a bookir  | ng.               |           |                          |               |
|------------------|-------------------|----------------------|-------------------|-----------|--------------------------|---------------|
| Canada/Pacifie   | 2 ¥               |                      | January 2020      |           |                          | ÷ <           |
| Wed <b>TODAN</b> | <sup>Thu</sup> 23 | <sup>Fri</sup><br>24 | <sup>Sat</sup> 25 | sun<br>26 | <sup>Mon</sup> <b>27</b> | Tue <b>28</b> |
|                  | 8:00 AM           | 8:00 AM              | 8:00 AM           | 8:00 AM   | 8:00 AM                  | 8:00 AM       |
|                  | 9:00 AM           | 9:00 AM              | 9:00 AM           | 9:00 AM   | 9:00 AM                  | 9:00 AM       |
|                  |                   |                      | 10:00 AM          | 10:00 AM  | 10:00 AM                 | 10:00 AN      |
|                  |                   |                      | 11:00 AM          | 11:00 AM  | 11:00 AM                 | 11:00 AM      |
|                  | 12:00 PM          |                      | 12:00 PM          | 12:00 PM  | 12:00 PM                 | 12:00 PM      |
|                  | 1:00 PM           | 1:00 PM              | 1:00 PM           | 1:00 PM   | 1:00 PM                  | 1:00 PM       |
|                  | 2:00 PM           | 2:00 PM              | 2:00 PM           | 2:00 PM   | 2:00 PM                  | 2:00 PM       |
|                  | 3:00 PM           | 3:00 PM              | 3:00 PM           | 3:00 PM   | 3:00 PM                  | 3:00 PM       |
|                  | 4:00 PM           | 4:00 PM              | 4:00 PM           | 4:00 PM   | 4:00 PM                  | 4:00 PM       |

| STEP 03                                                         |                              |                                                                           |
|-----------------------------------------------------------------|------------------------------|---------------------------------------------------------------------------|
| Fill out the form without u<br><u>Booking</u> to complete the b | sing an ab<br>booking        | breviation or nick                                                        |
|                                                                 | FDU Vancouver Student Tutors |                                                                           |
|                                                                 | Choose a different time      | Confirm Booking                                                           |
|                                                                 |                              | Thursday, January 23, 2020<br>12:00 PM - 1:00 PM<br>© Canada/Pacific      |
|                                                                 |                              | Booking:<br>Thursday, January 23, 2020 12:00 PM<br>First Name: (Required) |
|                                                                 |                              | Last Name: (Required)                                                     |
|                                                                 |                              | Confirm Booking                                                           |
|                                                                 |                              |                                                                           |

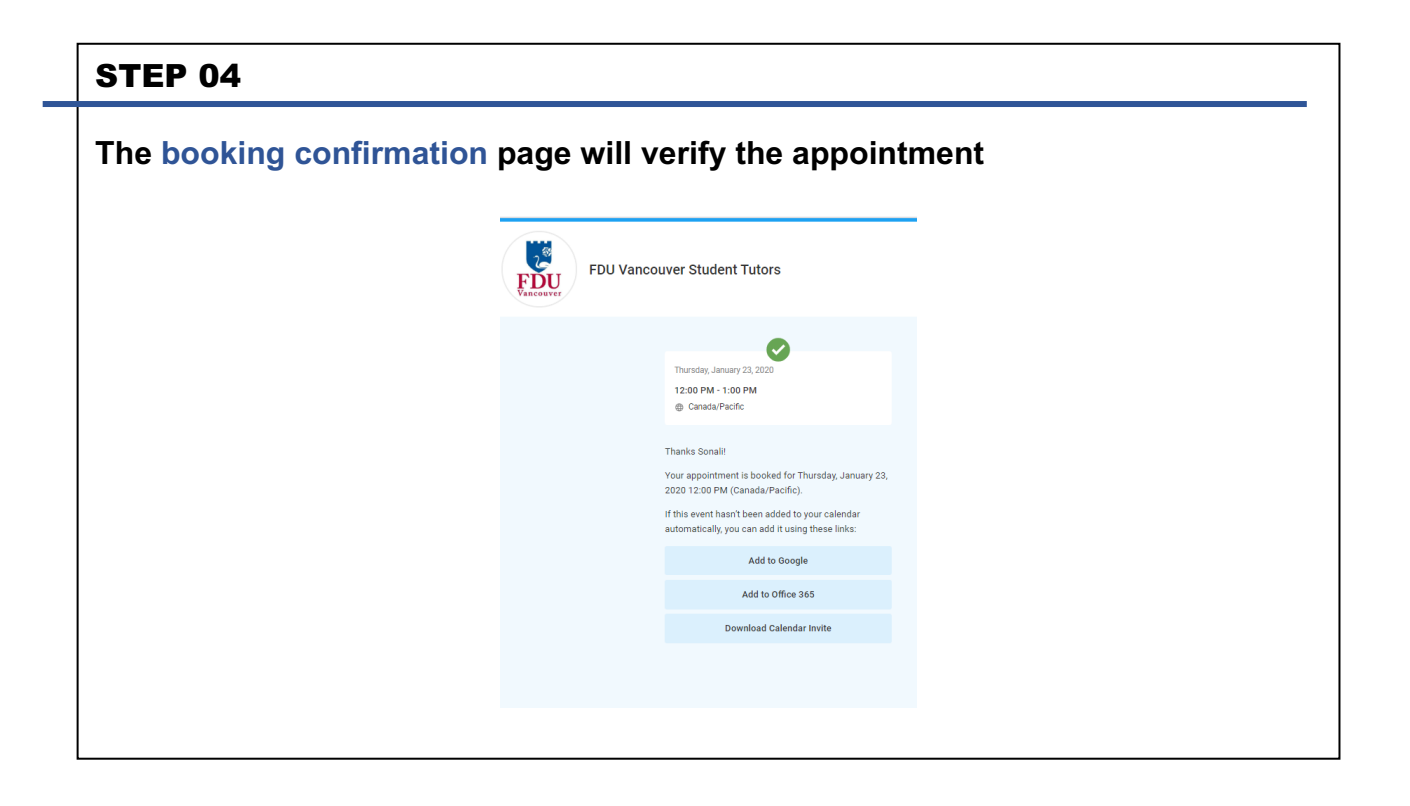

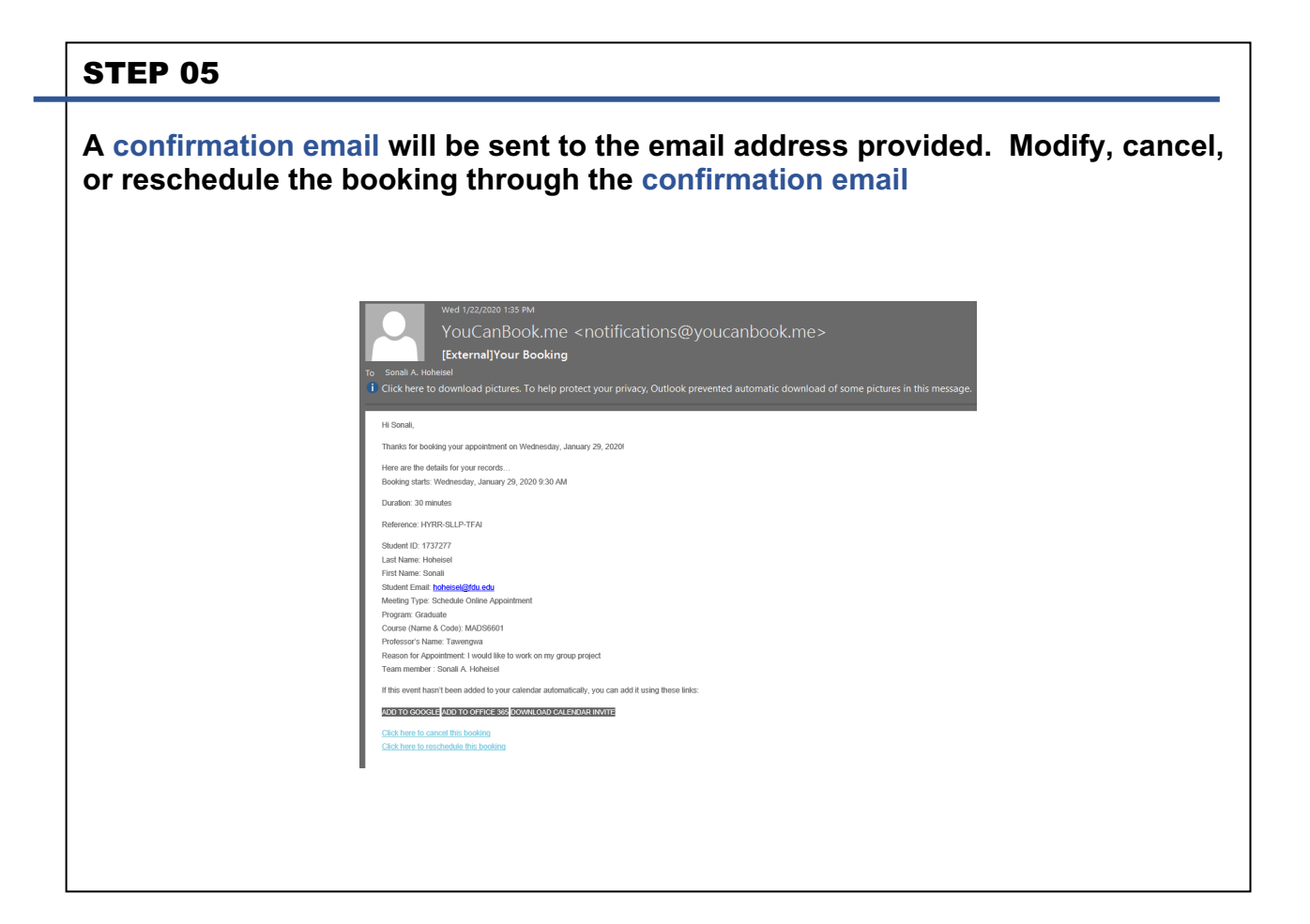